ADC10065 10bit 50Msps

# AD 変換基板を 改造して学ぶ プリント基板設計 CAD CADLUS X 入門(2 層板編)

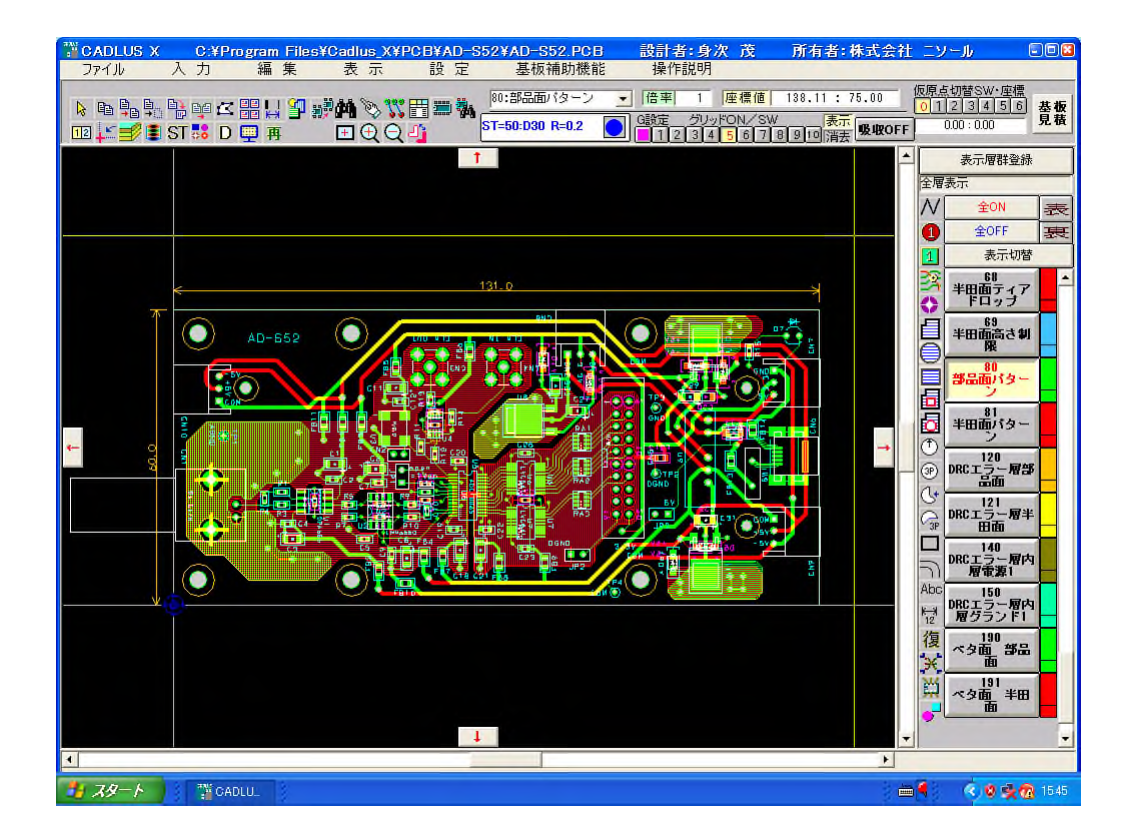

第 1.21 版 2010/9/8

Copyright (C) 2010 身次 茂

目次

| 第1章 導入編              |    |
|----------------------|----|
| 導入編 1. はじめに          | 1  |
| 導入編 2. ファイルの構成       | 1  |
| 導入編 3. 基板の仕様         | 2  |
| 導入編 4. 回路図の説明        | 2  |
| 4.1 OP アンプと AD 変換部   | 2  |
| 4.2 電源部              | 4  |
| 導入編 5. 注意事項          | 5  |
| 導入編 6. インストール        | 5  |
| 6.1 CADLUS X のインストール | 5  |
| 6.2 部品ライブラリのインストール   | 8  |
| 6.3 設計データのインストール     | 8  |
| 6.4 CADLUS X の起動     | 9  |
| 導入編 7. 設定            | 10 |
| 7.1 グリッド             | 10 |
| 導入編 8. 基本操作          | 12 |
| 8.1 表示               | 13 |
| 8.2 選択、削除、移動、回転      | 15 |
| 8.3 基板の新規作成          | 18 |
|                      |    |

| 第2章 部品作成編          |    |  |
|--------------------|----|--|
| 部品作成編 1. 表面実装部品    | 23 |  |
| 1.1 既存部品の修正        | 23 |  |
| 1.2 SMD 水晶発振器の新規作成 | 31 |  |
| 部品作成編 2. DIP 部品    | 39 |  |
| 2.1 DIP 水晶発振器の新規作成 | 39 |  |

| 第3章 結線編         |    |  |
|-----------------|----|--|
| 結線編 1. 基板データの読込 | 45 |  |
| 結線編2. ネットリストの読込 | 47 |  |
| 結線編3. 部品配置      | 50 |  |
| 3.1 LED を置く     | 50 |  |
| 3.2 シルクの生成      | 54 |  |
| 結線編4. 結線        | 56 |  |
| 4.1 線幅とビアの設定    | 56 |  |

| 4.2 配線             | 58 |
|--------------------|----|
| 4.2.1 LED の配線      | 58 |
| 4.2.2 抵抗アレイ周りの配線   | 62 |
| 4.2.3 配線の変更        | 65 |
| 4.3 ベタパターン         | 67 |
| 4.3.1 放熱用ベタパターン    | 67 |
| 4.3.2 配線用ベタパターン    | 69 |
| 4.3.3 ベタパターン上に配線する | 70 |
| 4.3.4 打抜円入力        | 73 |
| 結線編5. 基板のチェック      | 74 |
| 5.1 逆ネット抽出処理       | 74 |
| 5.2 デザインルールチェック    | 76 |
| 5.2.1 設定           | 76 |
| 5.2.2 チェック         | 76 |

| 第4章 製造編          |    |
|------------------|----|
| 製造編 1. 準備        | 79 |
| 1.1 COMP ファイルの出力 | 79 |
| 1.2 送付ファイルの構成    | 79 |
| 製造編2. 見積と発注      | 81 |
| 2.1 見積           | 81 |
| 2.2 発注           | 87 |

| 第5章 TIPS 編                         |    |
|------------------------------------|----|
| TIPS 編 1. 全体                       | 91 |
| 1.1 全体を指定した距離、移動する                 | 91 |
| 1.2 図形属性表示で次ボタンが有効になっている           | 92 |
| 1.3 寸法線入力                          | 93 |
| 1.4 孤立したビアがある                      | 94 |
| TIPS 編2. 部品作成                      | 96 |
| 2.1 部品編集で線を選択できない                  | 96 |
| 2.2 部品のシルクを変更したのに、半田面に置いた部品に反映されない | 96 |
| 2.3 部品コピーでエラーが出る                   | 96 |
| TIPS 編3.部品配置 · 結線                  | 96 |
| 3.1 半田面への部品配置                      | 96 |
| 3.2 打抜円の削除                         | 97 |
| 3.3 線幅変更                           | 98 |
| 3.4 ベタ面自動発生                        | 99 |
|                                    |    |

## 一第1章一

導入編

| 導入編 1. はじ  | じめに         | 1  |
|------------|-------------|----|
| 導入編 2. ファ  | イルの構成       | 1  |
| 導入編 3. 基材  | 反の仕様        | 2  |
| 導入編 4. 回路  | 各図の説明       | 2  |
| 4.1 OP アン  | プと AD 変換部   | 2  |
| 4.2 電源部    |             | 4  |
| 導入編 5. 注意  | 意事項         | 5  |
| 導入編 6. イン  | マストール       | 5  |
| 6.1 CADLUS | S X のインストール | 5  |
| 6.2 部品ライ   | ′ブラリのインストール | 8  |
| 6.3 設計デー   | ータのインストール   | 8  |
| 6.4 CADLUS | S X の起動     | 9  |
| 導入編 7. 設定  | È           | 10 |
| 7.1 グリッド   |             | 10 |
| 導入編 8. 基本  | を操作         | 12 |
| 8.1 表示     |             | 13 |
| 8.2 選択、削   | l除、移動、回転    | 15 |
| 8.3 基板の親   | 所規作成        | 18 |

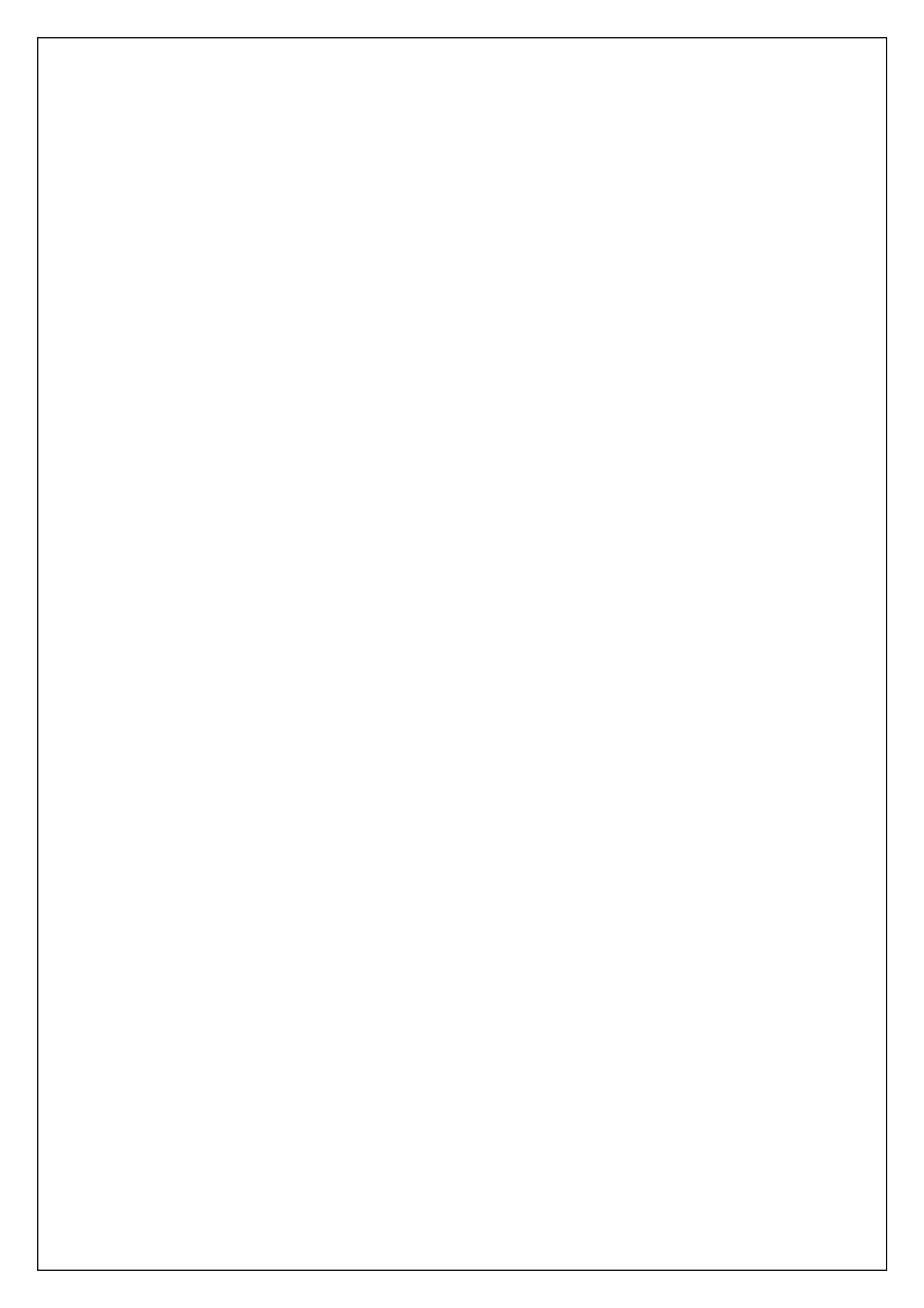

## 導入編 1. はじめに

本書では、9割以上設計が済んだ AD 変換基板に部品と配線を追加して、基板を完成させます。プリント 基板 CAD の使いこなしは難しく、習得に時間がかかりますが、本書では、設計が済んだ部分を参考にして 設計を進めますので、分かり易くなっています。また基板の完成度が高くなります。

#### 導入編 2. ファイルの構成

本書を含む圧縮ファイル CADLUS X 入門 (2 層板編).zip を解凍すると下記のファイルができます。

| ¥CADLUS X 入門 (2 層板編)¥マニュアル フォルダ     |                              |
|-------------------------------------|------------------------------|
| CADLUS X 入門 (2 層板編).pdf             | :本書                          |
|                                     |                              |
| ¥CADLUS X 入門 (2 層板編)¥回路図 フォルダ       |                              |
| AD-S52.drw PR-20.drw                | :回路図(CADLUS Design Ver4.02)  |
| LEDSIGN-10.drw                      | :回路図(CADLUS Circuit Ver4.3)  |
| AD-S52.net PR-20.net LEDSIGN-10.net | :ネットリスト                      |
|                                     |                              |
| ¥CADLUS X 入門 (2 層板編)¥基板 フォルダ        |                              |
| DEMO-INFLOW01.COMP                  |                              |
| AD-S51.COMP AD-S52.COMP             |                              |
| LEDSIGN-8.COMP LEDSIGN-9.COMP       |                              |
| LEDSIGN-10.COMP                     | :基板サンプルデータ(CADLUS X Ver4.22) |
| PR-20.COMP                          | :基板サンプルデータ(CADLUS X Ver4.07) |
|                                     |                              |
| ¥CADLUS X 入門 (2 層板編)¥製造 フォルダ        |                              |
| 身次 AD-S52 他.zip                     | :P板.comへ製造依頼するときのファイル        |
|                                     |                              |
| ¥CADLUS X 入門 (2 層板編)¥設定 フォルダ        |                              |
| LEDSIGN.srf                         | :ベタ面自動発生の設定ファイル              |

### 導入編3. 基板の仕様

設計する基板は、簡易オシロスコープ用の 10bit 50Msps AD 変換基板です。

- (1) 基板サイズ
  - 58x130mm

タカチ社のプラスチックケース HA1593-XG に収納できます。

(2) AD コンバータ

ADC10065CIMT 10bit 65Msps SOP28pin NS 社 Digi-Key ¥833

(3) OP アンプ

AD8065ARZ FET入力 SOP8pin アナデバ社 Digi-Key ¥439 LMH6550MA 差動変換 SOP8pin NS社 Digi-Key ¥546

(4) 電源

USBより給電。 MEA1D0509SC ±9V 55mA ムラタパワー chip1 stop ¥1365/10 個 TA48M033F 3.3V 500mA 東芝 秋月電子 ¥100 MC78M05CDTRKG 5V 0.5A オンセミコンダクタ Digi-Key ¥52 MC79M05CDTRKG -5V 0.5A オンセミコンダクタ Digi-Key ¥60

#### 導入編4.回路図の説明

回路図は CADLUS Design Ver4.02 で描いています。回路図フォルダの AD-S52.drw を CADLUS Circuit で開いてください。

#### 4.1 OP アンプと AD 変換部

1 入力アンプ

U1 AD8065 はゲイン=+2 で設計していますが、ゲイン=+1 にする場合は、R1:open(実装しない)、R2:25 $\Omega$ 、R3:0 $\Omega$ としてください。詳細は AD8065 のデータシートを参照してください。

#### 2 AD 変換のクロック

(1) U3にFXO-31FLを実装する場合は、R12は実装しないでください。R11, R13:33Ωとして、AD変換結 果のキャプチャ基板(FPGA 基板など)にクロックを供給します。R14:10KΩは常に実装してください。

(2) AD 変換結果のキャプチャ基板からクロックを供給する場合は、U3:FXO-31FL は実装せず、R12:33 Ω を実装します。

2 導入編

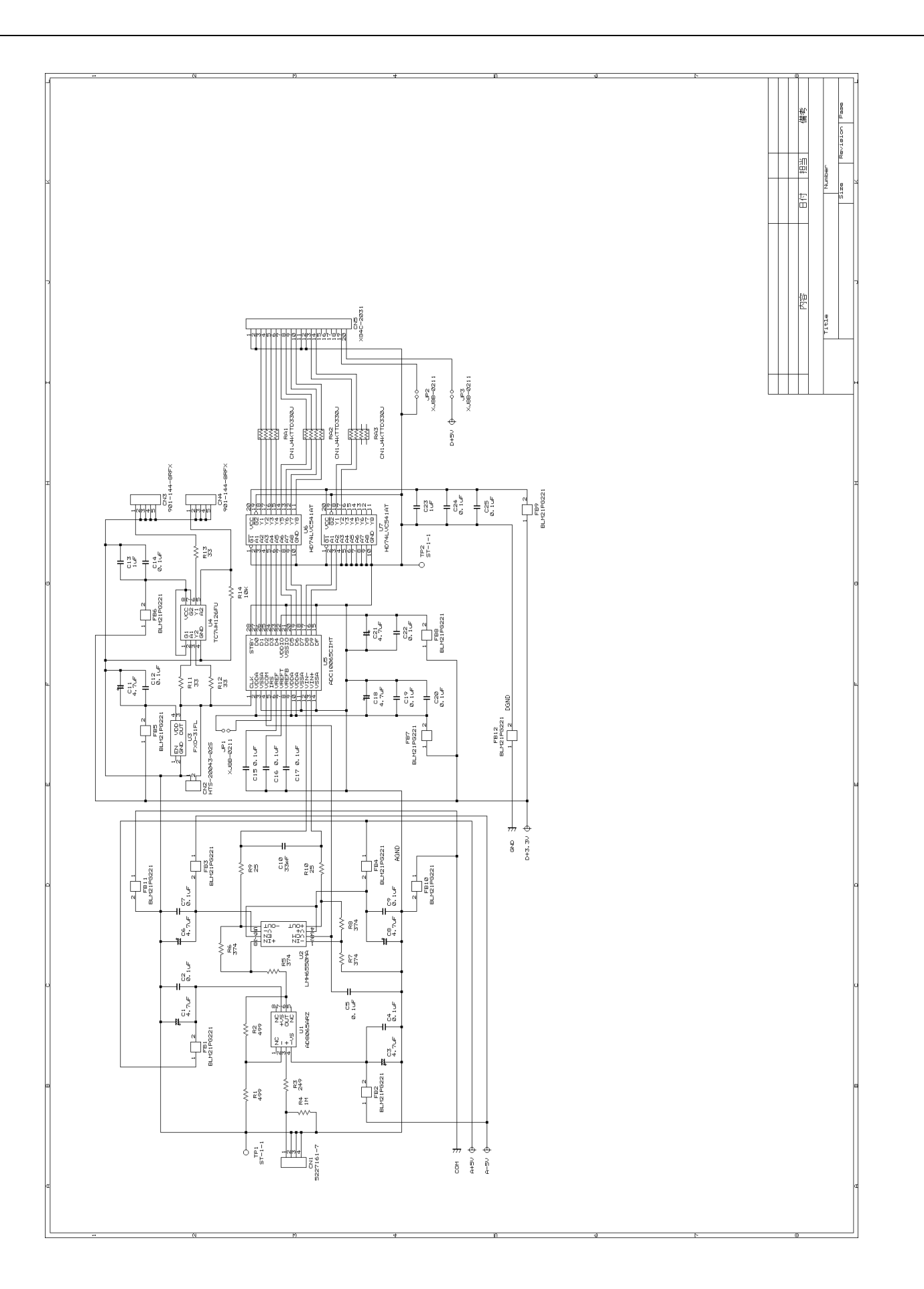

導入編 3

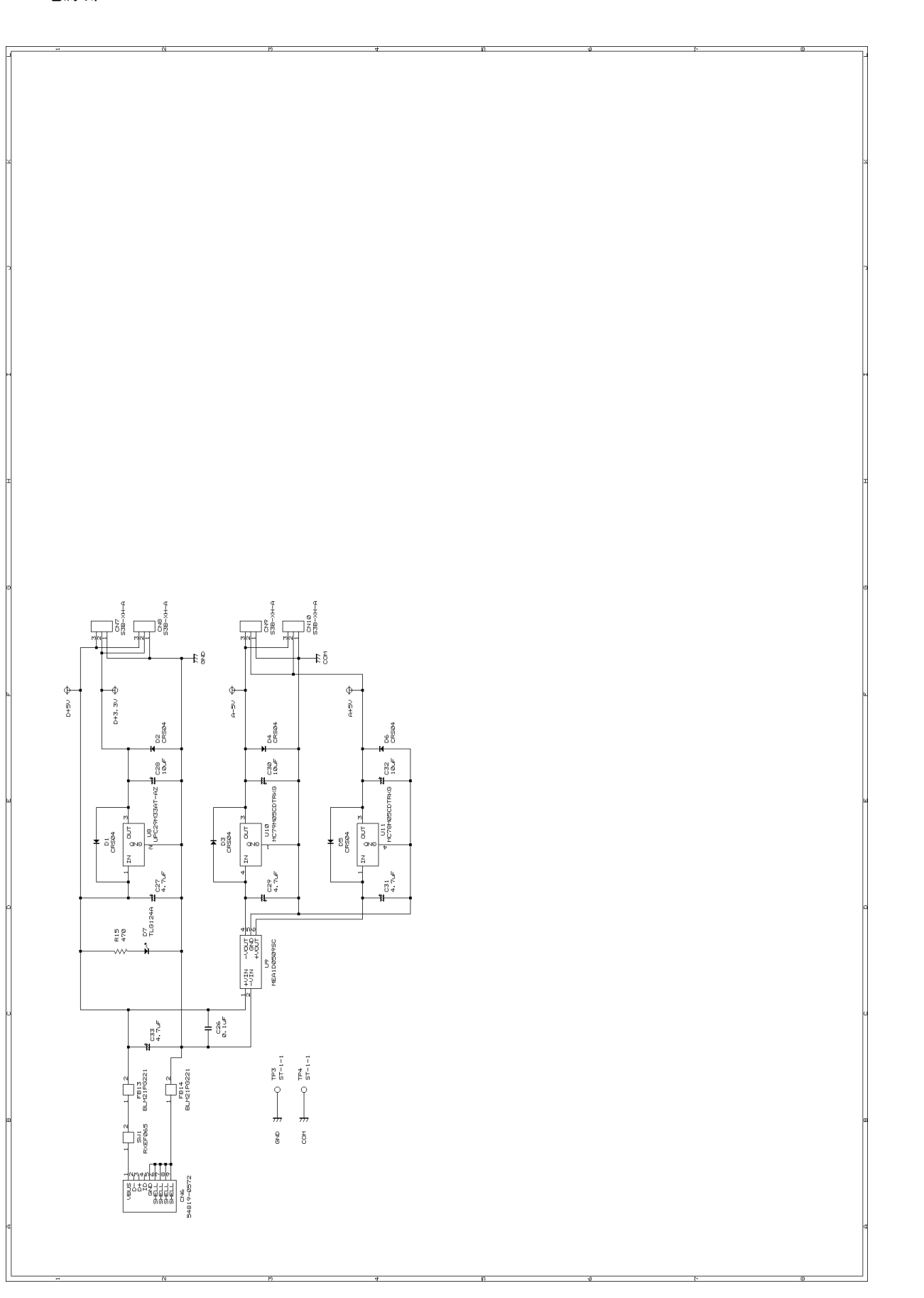

### 導入編 5. 注意事項

(1) PDF データ(本書)、CADLUS X 設計データ(基板サンプルデータ)の配布は、オリジナル、改変後を 含めて不可です。本書の購入者のみでご利用ください。

(2) サンプルデータの基板を製造して使用・販売いただくことは、趣味・商用を問わず可能ですが、保証は ありません。自己責任でご利用ください。

(3) 本書を使用した結果につきましては、障害などが発生しても、筆者は一切の責任を負いません。

(4) 本書の著作権は身次 茂に帰属します。

#### 導入編 6. インストール

CADLUS X と部品ライブラリのインストール方法について説明します。

#### 6.1 CADLUS X のインストール

下記より CADLUS X.zip をダウンロードし、解凍します。 http://www.p-ban.com/cadlus/x\_merit.html

CADLUS X.zip を解凍してできた setup.exe をダブルクリックします。「はい」を押します。

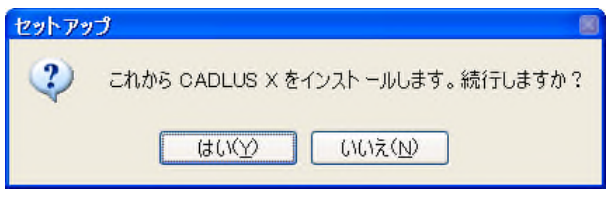

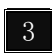

3 「次へ」を押します。

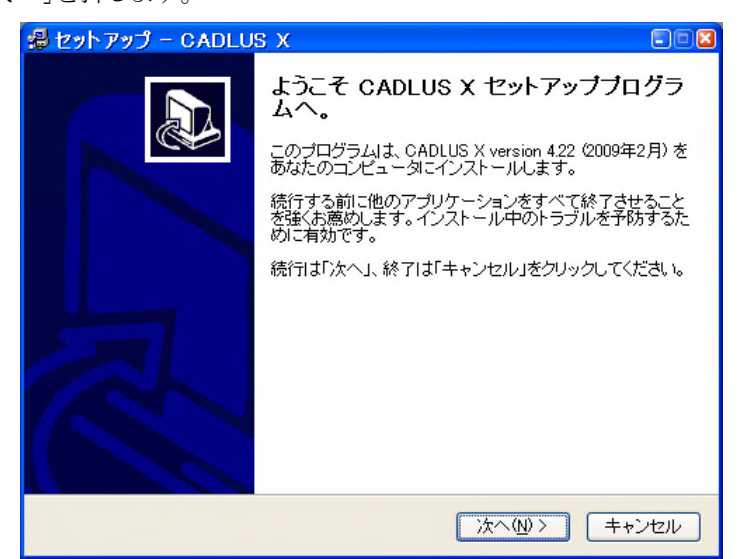

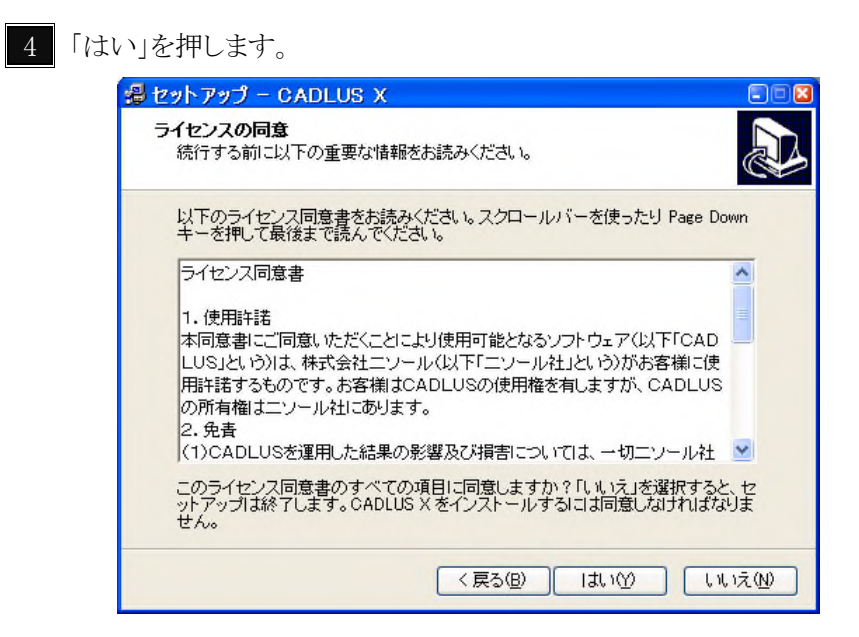

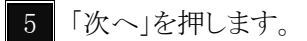

| 🗐 セットアップ – CADLUS X 🛛 🔳 🗐                                                                                                    | × |
|----------------------------------------------------------------------------------------------------|---|
| インストール先の選択<br>どこに CADLUS X をインストールしますか?                                                                                                    | 3 |
| セットアップに CADLUS X をインストールさせたいフォルダを選択して、「次へ」をク<br>リックしてください。                                                                                                    |   |
| C/¥Program Files¥Cadlus_X                                                                                                    |   |
| C¥                                                                                                    |   |
| 🗁 Program Files 🗾                                                                                                    |   |
| Contraction of the second second seco |   |
| C Analog Devices                                                                                                    |   |
| Cadlus X                                                                                                    |   |
| 🔂 Common Files                                                                                                    |   |
|                                                                                                    |   |
| 🍲 c: 🚩                                                                                                    |   |
| 最低 64.5 MB の空き容量が必要です。                                                                                                    |   |
| < 戻る(B) 次へ(N) > キャンセル                                                                                                    | ) |

6 「次へ」を押します。

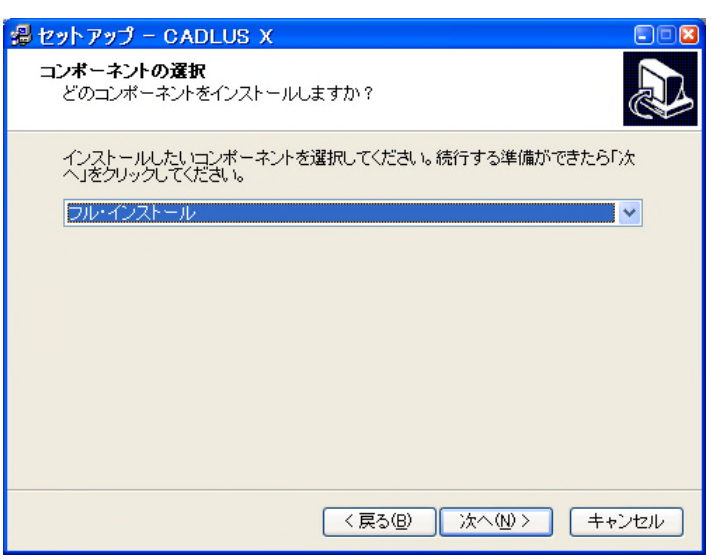

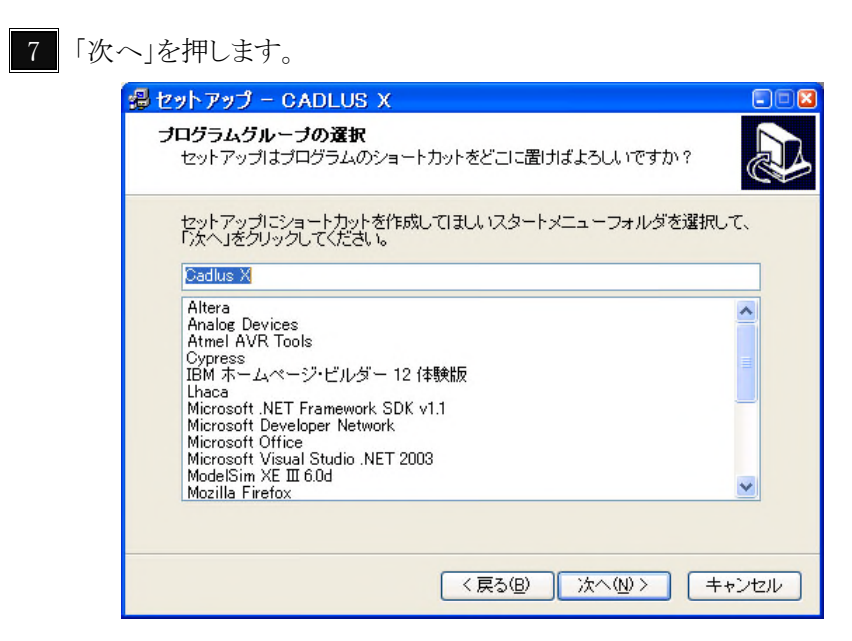

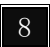

8 「次へ」を押します。

| 🚽 セットアップ – CADLUS X 📃 🔲 🛛                                                                        |
|--------------------------------------------------------------------------------------------------|
| 追加処理の選択<br>どの追加処理を実行しますか?                                                                        |
| CADLUS X をインストール中にセットアップにさせたい追加処理を選択して「次へ」<br>をクリックしてください。<br>アイコン作成<br>✓ <u>テスクトップ・アイコンを</u> 作成 |
| < 戻る(B) 次へ(M) > キャンセル                                                                            |

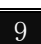

9 「インストール」を押します。

| 🖁 セットアップ – CADLUS X                                                 |      |
|---------------------------------------------------------------------|------|
| インストールの準備完了<br>セットアップは CADLUS X をあなたのコンピュータにインストールを始める準<br>備ができました。 |      |
| インストールを続行するときは「インストール」を、設定を確認または変更すると<br>「戻る」をクリックしてください。           | きは   |
| インストール先:<br>C¥Program Files¥Cadlus_X                                | ^    |
| セットアップの種類<br>フル・インストール                                              |      |
| 選択されたコンボーネント:<br>Cadlus X Full install Files                        | =    |
| プログラムグループ:<br>Cadlus X                                              |      |
| 追加処理一覧:<br>デスクトップ・アイコンを作成                                           | ~    |
| 8                                                                   |      |
| く戻る(B) インストール キャ                                                    | っンセル |

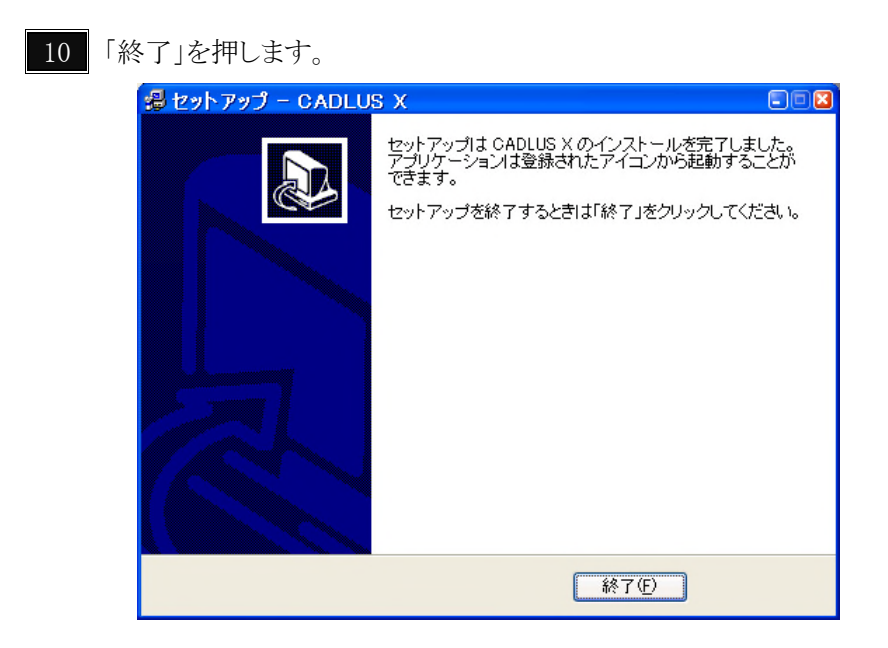

## 6.2 部品ライブラリのインストール

1 下記で無料ユーザー登録すると、

http://www.p-ban.com/

下記より、部品ライブラリ(PARTS\_LIBRARY.zip)をダウンロードできます。 http://www.p-ban.com/cadlus/x\_library.html

2 C:¥ProgramFiles¥Cadlus\_X フォルダの下に PCB フォルダを作成します。 C:¥ProgramFiles¥Cadlus\_X¥PCB の下に PARTS\_LIBRARY.zip を移動します。PARTS\_LIBRARY.zip を解凍 します。¥PCB の下に PARTS\_LIBRARY フォルダができます。

## 6.3 設計データのインストール

(1)「導入編 2. ファイルの構成」の DEMO-INFLOW01.COMP AD-S51.COMP AD-S52.COMP
 PR-20.COMP LEDSIGN-8.COMP LEDSIGN-9.COMP LEDSIGN-10.COMP を
 C:\ProgramFiles\Cadlus\_X\COMP にコピーしてください。

(2) AD-S52.net PR-20.net LEDSIGN-10.netをC:¥ProgramFiles¥Cadlus\_X¥NET にコピーしてください。

(3) LEDSIGN.srf を C: ¥Program Files ¥Cadlus\_X¥SYS にコピーしてください。

 PCB-CAD/CAM SYSTEM

 CADLUS X

 **2計者氏名** NSC

 **支討者氏名** NSC

 **さ**も名前を選択ノ入力(漢字10文字まで)
 **○K 大回からこの画面を表示しない 答**告:本ソフトを、許可な(複製することは、法律で禁じられています。コピー・ガード付

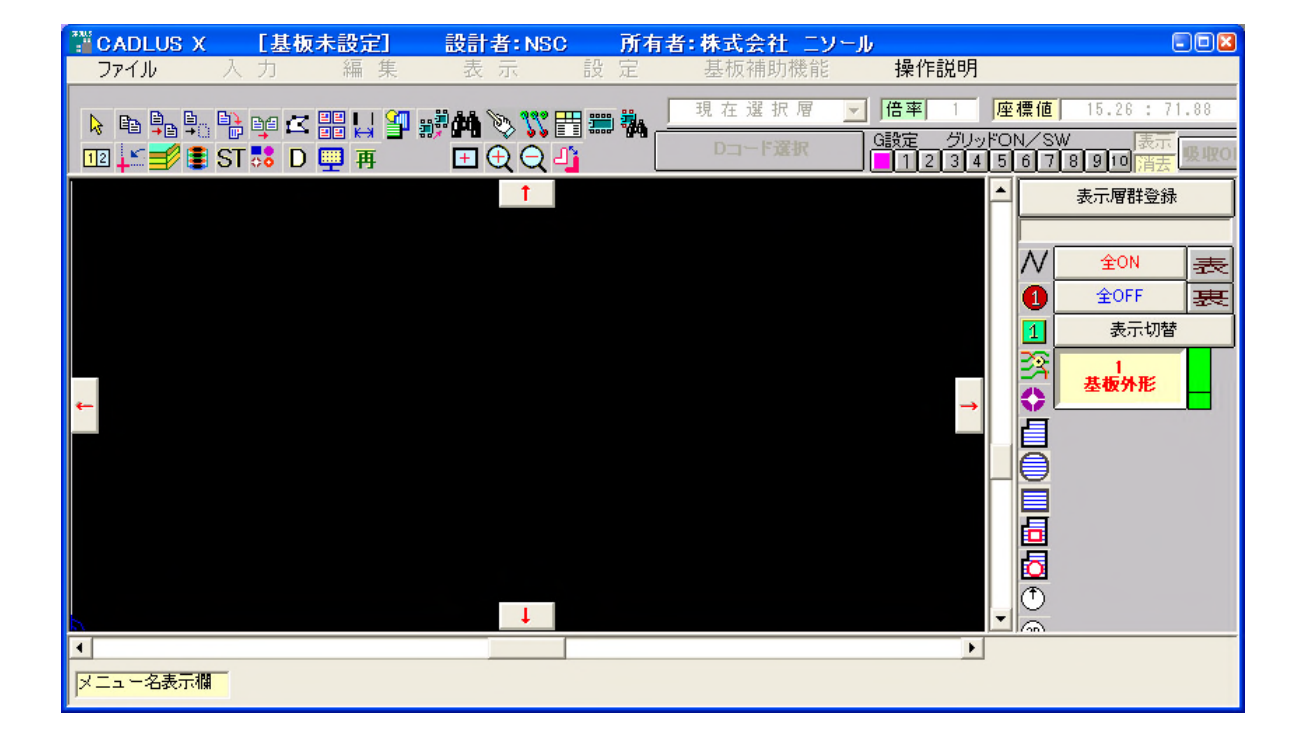

CADLUS X を起動します。設計者氏名を入力します。「OK」を押します。

## 導入編 7. 設定

#### 7.1 グリッド

1 グリッド設定ボタンをクリックします。

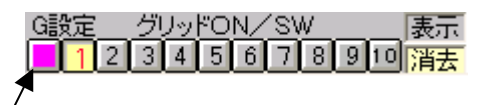

## 2 1~5まではデフォルトのままです。

| ガリ       | グリッドの設定 🛛 🛛 🛛          |                 |        |  |
|----------|------------------------|-----------------|--------|--|
| 2        | <b>ログリッド</b>           | 島グリッド 🎽         | 放射グリッド |  |
| 海グリッドの設定 |                        |                 |        |  |
| 1        | <b>X=</b> 2.54         | <b>Y=</b> 2.54  |        |  |
| 2        | <b>X=</b> 1.27         | <b>Y=</b> 1.27  |        |  |
| 3        | <b>X=</b> 0.635        | <b>Y=</b> 0.635 |        |  |
| 4        | <b>X=</b> 0.508        | <b>Y=</b> 0.508 |        |  |
|          |                        |                 |        |  |
| パラ       | バラ・保存 バラ・読込 設定OK キャンセル |                 |        |  |

6を0.254、7を0.127、8を空白にします。

| グリ | v⊁a         | )設定         |      |          |       |       | × |
|----|-------------|-------------|------|----------|-------|-------|---|
| Ä  | <b>モ</b> グリ | <b>ッド</b> [ | 島グリ  | wr Ì     | 放     | オグリッド |   |
| Γ  |             | 海           | グリッド | の設定      | 2     |       |   |
| 5  | <b>X</b> =  | 0.3175      | Y    | = 0.3175 | i     | -     |   |
| 6  | X=          | 0.254       | Y:   | = 0.254  |       |       |   |
| 7  | X=          | 0.127       | Y    | = 0.127  |       | H     |   |
| 8  | X=          |             | Y:   | =        |       | -     |   |
|    |             | ,           |      |          |       |       |   |
| パラ | ・保          | 存 パラ        | ·読込  | 設定       | ok [= | キャンセ  | ν |

9と10を空白にして 設定 OK をクリックします。

| <mark>グリッドの設定</mark><br>海グリッド | L ション・ション・ション・ション・ション・ション・ション・ション・ション・ション・ |
|-------------------------------|--------------------------------------------|
| 海り                            | リッドの設定                                     |
| 7 <mark>X=</mark> 0.127       | Y= 0.127                                   |
| 8 <mark>X=</mark>             | Y=                                         |
| 9 <mark>X=</mark>             | Y=                                         |
| 10 <mark>X=</mark>            | Y=                                         |
|                               |                                            |
| パラ・保存                         | 設定OK キャンセル                                 |

<参考>

下記ホームページにある「CADLUS X プリント基板設計ガイド」の page22「5. 基板外形の作成」では、仮 原点の設定を行っていますが、通常この設定は不要です。基板外形も、本書の「導入編 8.3 基板の新規 作成」のように絶対原点から描きます。

http://www.p-ban.com/cadlus/x\_guide.html

## 導入編 8. 基本操作

メニュー [ファイル | 基板データの解凍・読込み] で C:¥ProgramFiles¥Cadlus\_X¥COMP フォルダの DEMO\_INFLOW1.COMP を開きます。

| 圧縮されている基                             | 板データを読込み    | 、「解凍」する                                |   |       |          | 2 🛛   |
|--------------------------------------|-------------|----------------------------------------|---|-------|----------|-------|
| ファイルの場所型:                            | COMP        |                                        | - | 🗕 🖻 🚔 | <b>.</b> |       |
| 最近使ったファイル<br>「<br>デスクトップ<br>マイドキュメント |             | W03.COMP<br>W02.COMP<br>W01.COMP<br>RY |   |       |          |       |
| マイコンピュータ                             |             |                                        |   |       |          |       |
|                                      |             |                                        |   |       |          |       |
| マイ ネットワーク                            |             |                                        |   |       |          |       |
|                                      | ファイル名(N):   | DEMO-INFLOW01.COMP                     |   | -     |          | 開(()  |
|                                      | ファイルの種類(工): | 圧縮基板データ(*.COMP)                        |   | •     | -        | キャンセル |

「OK」を押します。

| 基板作成基準の確認!                                                |
|-----------------------------------------------------------|
| 基板名称 DEMO-INFLOW01                                        |
| 物理層数   2   基板最大長   152<br> ビン間本数   2   設計開始日   2008-01-07 |
| ユーザ名 NSO<br>設計者名 NSC                                      |
| 基板製造番号                                                    |
|                                                           |
| OK ++221                                                  |

| CADLUS X<br>ファイル            | <mark>: C:</mark><br>入力 | ¥Program<br>編 | Files¥Cadl<br>集 表 | us_X¥PCB¥DEF<br>示 設定      | MO-INFLOW01¥D<br>基板補助機      | EMO-INFLOW01<br>能 操作説明                        | PCB                             | 設計者:身                                                                                                    |                 |
|-----------------------------|-------------------------|---------------|-------------------|---------------------------|-----------------------------|-----------------------------------------------|---------------------------------|----------------------------------------------------------------------------------------------------|-----------------|
| k B L.<br>12 <b>⊥ 10 10</b> | ) 📑 📬<br>  ST 💦         |               | <b>₽₩</b>         | > <b>% ∏ = ∛</b><br>Q Q 4 | 4:外形加工情報<br>ST=12:D30 R=0.2 | <u>●</u>  倍率  1<br>G設定 <u>グリ</u><br>■ 1 2 3 • | <u>座標値</u><br>ッドON/S<br>4 5 6 7 | 117.33 : 65.<br>W 表示<br>8 9 10 <mark>消去</mark> 및                                                                                                    | 72 (<br>UXOFF   |
| ¢                           | 83<br>V                 |               |                   |                           |                             |                                               |                                 | 表示層器登録       全層表示       全のN       全のF       金のF       金のF <th></th> |                 |
|                             | _                       | 1 ST-B        | RES               | 1                         |                             |                                               | •                               |                                                                                                    | • <mark></mark> |

#### 8.1 表示

1 + キーでマウスカーソルのある部分を中心に拡大できます。 - キーでマウスカーソルのある部 分を中心に縮小できます。

**2** メニュー [設定 | 現在画面を HOME 位置に設定] を行うと、 Home キーでその設定画面にすることができます。

3 1 ボタンを押し、表示をクリックすると2.54mm ピッチでグリッドの点が表示されます。

G設定 グリッドON/SW 表示 ←

|                                         | <u> </u>                        | 」 <u>。」。」。」)</u> ))月2                 |                              |                      |                                        |                            |
|-----------------------------------------|---------------------------------|---------------------------------------|------------------------------|----------------------|----------------------------------------|----------------------------|
| /                                       |                                 |                                       |                              |                      |                                        |                            |
| CADLUS X C:<br>ファイル 入力                  | ¥Program Files<br>編集            | ¥Cadlus_X¥PCE<br>表示                   | <mark>¥DEMO-INF</mark><br>設定 | LOW01¥DEMO<br>基板補助機能 | -INFLOW01.PCB<br>操作説明                  | 設計者:身 🗐 🛛                  |
|                                         | ka 📖 Li 🗐 .                     |                                       | 80: <b>:</b>                 | 昭面バターン               | · 倍率 1 座標                              | 值 60.43 : 41.05            |
| 12 💒 💕 🛢 ST 💀                           | □<br>□<br>□<br>□<br>□<br>□<br>□ | ୕∎ଢ଼ୖୣୣୣୣୖ୰                           | ST=12                        | :D30 R=0.2           | G設定 グリッドON/<br>123456                  | SW 表示<br>7 8 9 10 消去 吸收OFF |
|                                         |                                 | · · · · · · · · · · · · · · · · · · · |                              |                      | ***********                            | 表示層群登録                     |
|                                         | <                               | 80                                    |                              |                      |                                        |                            |
| *                                       | 0                               |                                       | CH12                         | 0                    |                                        |                            |
|                                         |                                 | <u> <u> </u></u>                      | 2                            |                      | · · · · · · · · · · · · · · · · · · ·  |                            |
|                                         |                                 | 0 00 0                                |                              |                      |                                        |                            |
| ← · · · · · · · · · · · · · · · · · · · |                                 | 7 8 8                                 | <u>)</u>                     |                      | · · · · · · · · · · · · →              |                            |
|                                         |                                 | <u>0 68</u>                           | 8                            |                      |                                        |                            |
| ***********                             | <b>X</b>                        | <b>85</b> 88                          | ₹ Š Š                        |                      |                                        | 日<br>1<br>半田面パター           |
|                                         | 0                               |                                       | <u> </u>                     |                      |                                        |                            |
|                                         |                                 | arnang<br>R⊐wi∵∵∵∵                    | CADLUS                       |                      | *********                              |                            |
| · · · · · · · · · · · · · · · · · · ·   | RESIST-B                        | ·····                                 |                              |                      | • • • • • • • • • • • • • • • • • • •  |                            |
| <b>▲</b>                                |                                 | +                                     |                              |                      | •••••••••••••••••••••••••••••••••••••• |                            |
| □ □ □ □ □ □ □ □ □ □ □ □ □ □ □ □ □ □ □   | <ul> <li>: 現在選択層の指数</li> </ul>  | 定、及び表示/非表示                            | の切替え。                        |                      |                                        |                            |

グリッドの点が表示されないときは、拡大表示します。 グリッドを消去したとき、パターンに黒い点が残った ら、「再」 ボタンで、画面を再描画します。

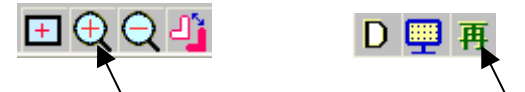

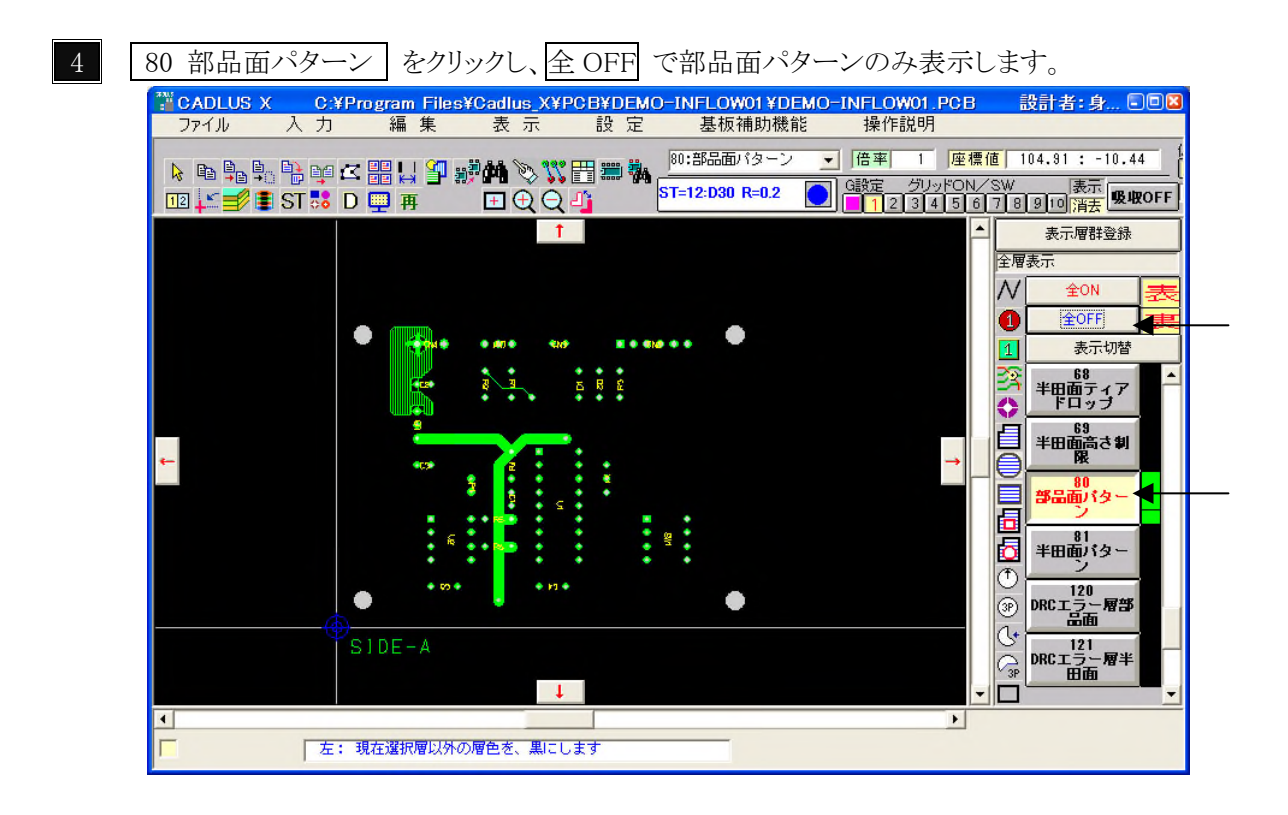

81 半田面パターン の横の黒い部分をクリックすると半田面パターンを追加表示します。

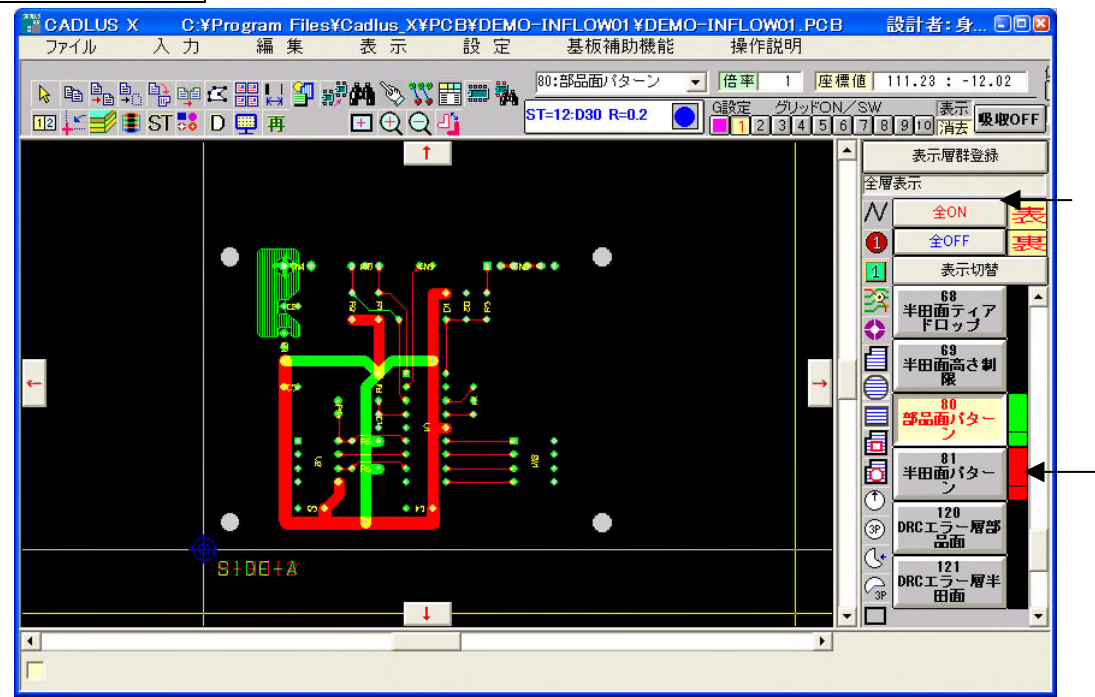

全 ON で全ての層を表示します。

#### 8.2 選択、削除、移動、回転 190 ベタ面 部品面 191 ベタ面 半田面 の横をクリックして、画面を見易くします。 CADLUS X C:¥Program Files¥Cadlus\_X¥PCB¥DEMO-INFLOW01 ¥DEMO-INFLOW01.PCB ファイル 入力 編集 表示 設定 基板補助機能 操作説明 設計者:身次 茂 ... 🗉 🛛 🛛 80:部品面バターン 仮原点切 012 ▼ 倍率 1 座標値 100.75:58.99 o de la la centra de la centra de la centra de la centra de la centra de la centra de la centra de la centra de G設定 グリッドON/SW 表示 1 2 3 4 5 6 7 8 9 10 消去 吸収OFF ST=12:D30 R=0.2 0.00 112 💒 🛒 🛢 ST 誌 D 💷 再 Ť \* 表示層群登錄 全層表示 80 N ON 0 全OFF CN2 1 ••••••6 CN1 • • • • • • 1 110 2 1 表示切替 23 170 DRCエラー層 171 DRCエラー層 چ) 🖓 🕄 🕒 🔂 🛄 🛄 172 DRCエラー層 ペタ面 部品 面 べタ面 半田 面 XIO CADLUS CW. Trainning. ... BEBBBBBBBBBB 1 5 • ۲ 左: ここを切っかすると、層の表示/非表示の切替えます。 右: ここを切っかすると層の「ライン色」を変更出来ます 残メモリ

2 メニュー [編集 | 選択] を選び、「編集処理」ダイアログの中の「ピック選択」をクリックします。部品 SW1 の穴の部分、またはシルクの部分をクリックすると、部品が暗くなり選択されたことが分かります。再度ク リックすると、選択を解除します。他の部品を次々にクリックすると、複数の部品を選択することができます。

| ■CADLUS X C:¥Program Files¥Cadlus_X¥PCB¥DEMO=INFLOW01¥D<br>ファイル 入力 編集 表示 設定 其板補助機 | )EMO-INFLOW01_PCB 設計者:身次 茂… ■回⊠<br>能 操作説明                                                                                                    |
|-----------------------------------------------------------------------------------|----------------------------------------------------------------------------------------------------|
| ▶ Pa Pa Pa Pa Pa C 器 La Pa 新林 > 第日 第 表<br>12 上書 I ST N D 単 再 日 全 Q 小              | 2 ▼ 「倍率」 2 「座標値」 65.85 : 14.21<br>G設定 グリッドON/SW 表示<br>■ 1 2 3 4 5 6 7 8 9 10 清表 吸吸OFF 0.000                                                                                                    |
|                                                                                   | ter を、押して下さい)<br>mm 絶対座標 「開じる」<br>第二 全OFF 要認<br>の の で で の で で の で で の で で の で で の で で の で で の で で の で で の で で の で で の で の の で の で の で の で の で の で の で の で の で の で の で の で の で の で の で の で の で の で の で の で の で の で の で の で の で の で の で の で の で の で の で の で の で の で の で の で の で の で の で の で の で の の で の で の で の で の で の で の の で の で の の で の の で の の で の の で の の で の の で の の で の の で の の で の の で の の で の の で の の で の の で の の で の の で の の で の の で の の で の の の の で の の で の の で の の で の の で の の で の の で の の で の の の の の の の の の の の の の の の の の の の の |
|                                                                                   | ミラー     直線編集     織返北 <sup>-</sup> 文字変更     破線化       選択     削除     コビー     移動     回転       ・     ・     マート     ・       ・     ・     ・     現在     2       ・     ・     ・     ・     ・       ・     ・     ・     ・     ・       ・     ・     ・     ・     ・       ・     ・     ・     ・     ・       ・     ・     ・     ・     ・       ・     ・     ・     ・     ・       ・     ・     ・     ・     ・       ・     ・     ・     ・     ・       ・     ・     ・     ・     ・       ・     ・     ・     ・     ・       ・     ・     ・     ・     ・       ・     ・     ・     ・     ・       ・     ・     ・     ・     ・       ・     ・     ・     ・     ・       ・     ・     ・     ・     ・       ・     ・     ・     ・     ・       ・     ・     ・     ・     ・       ・     ・     ・     ・     ・        ・     ・ <th< th=""></th<>                                                                                                    |

3 部品が選択された状態で、「編集処理」ダイアログの「削除」タブをクリックします。 はい をクリックする と部品が削除されます。メニュー [編集 | 元に戻す] で削除を取り消せます。

| 削除 | 確認       |         |
|----|----------|---------|
| 0  | 選択したデータを | 削除しますか? |
|    | はい       | いいえ     |

4 部品が選択されていない状態で、「編集処理」ダイアログの「移動」タブをクリックします。部品をクリックすると部品が移動できる状態になります。左クリックで部品をそこに置きます、または右クリックで部品の移動状態を解除します。

| 編集処理                                                                                                    | ×      |
|----------------------------------------------------------------------------------------------------|--------|
| ライン・カット     ライン接続     データ・ロック     中間点削除     角バッドR       ミラー     直線編集     繰返北 やく     文字変更     破線化       選択     削除     コビー <b>務動</b> 回転                                             | J<br>J |
| <ul> <li>「 層間 移動 ON 絶対座標× 66.04</li> <li>○ つードを現在 Y 15.24</li> <li>○ ブレット×</li> <li>ア 30:部品面パターン▼ )80:部品面パターン▼</li> </ul>                                                         |        |
| <ul> <li>▼ ホール・フラッシュ</li> <li>▽ 表部品</li> <li>▽ 直線</li> <li>▽ 結線</li> <li>▽ ラ ンド</li> <li>▽ 輪郭</li> <li>▽ 円・円弧</li> <li>▽ 文 字</li> <li>▽ 長 穴</li> <li>全図形</li> <li>図形別7</li> </ul> | -      |

5 部品が選択されていない状態で、「編集処理」ダイアログの「回転」タブをクリックします。部品をクリック すると部品が選択され、もう一度クリックすると部品が回転します。 6 メニュー [編集 | 図形属性表示/変更] を選ぶと、「図形属性表示」ダイアログが出ます。部品 SW1 をクリックすると、SW1 が点滅します。この状態で、配置角度に0を入力し、Enter キーを押します。 変更実行 ボタンの文字が青くなります。 変更実行 ボタンを押します。 SW1 の角度が変ります(回転します)。

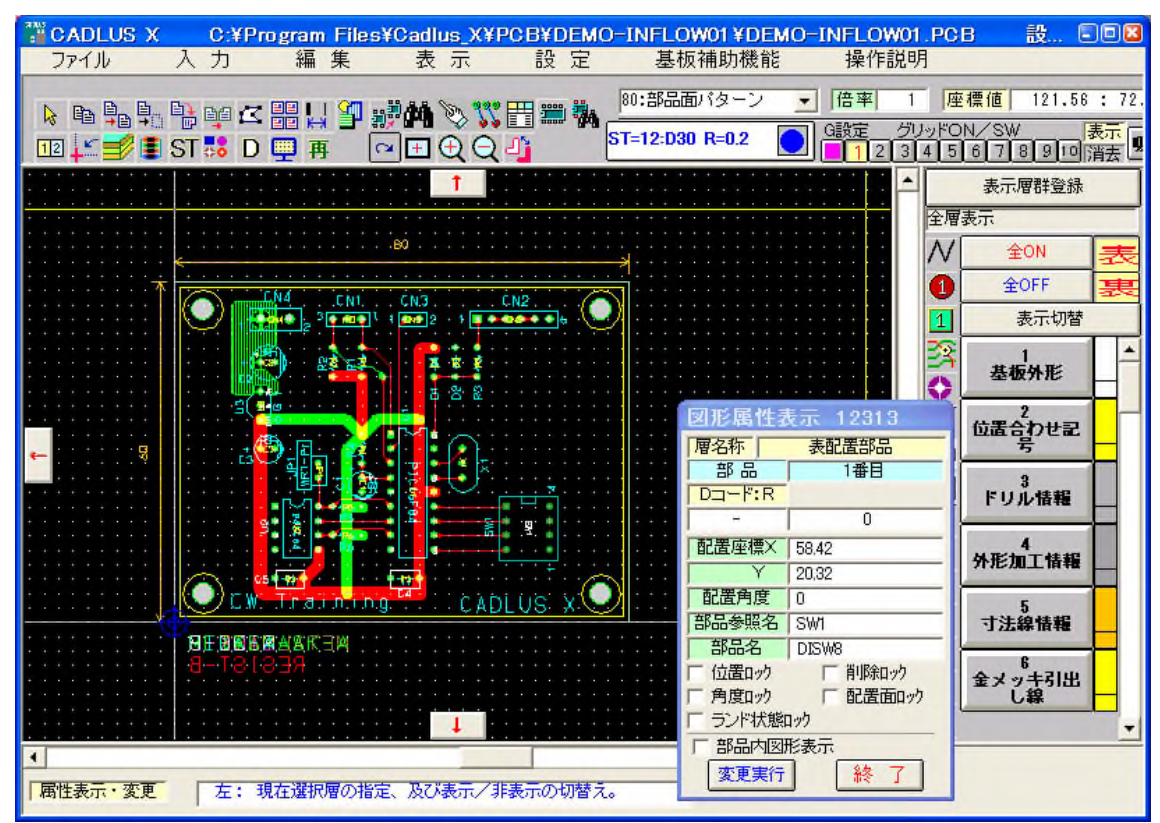

#### 8.3 基板の新規作成

1 メニュー [ファイル | 新規作成] を選びます。 基板名称、物理層数、基板最大長を記入します。 両面 板なので、物理層数は2です。 基板最大長は、基板の長さ+50 程度とします。 コンメントは任意で記入して ください。

| 新規基板の作成基準設定 🛛                                           |
|---------------------------------------------------------|
| 基板名称 SAMPLE                                             |
| 物理層数   2   基板最大長   150<br> ビン間本数   2   設計開始日 2009-03-30 |
| <mark>ザ名</mark>                                         |
| 基板製造番号<br>設計管理番号                                        |
| コメント1 サンプル基板<br>コメント2                                   |
| □自動外形作成 ◎四角 □丸                                          |
| 自動外形設定 OK <b>キャンセル</b>                                  |

2 4 外形加工情報 をクリックします。青丸をクリックし、Dコード D30 をクリックします。 設定 OK をクリックします。 閉じる をクリックします。

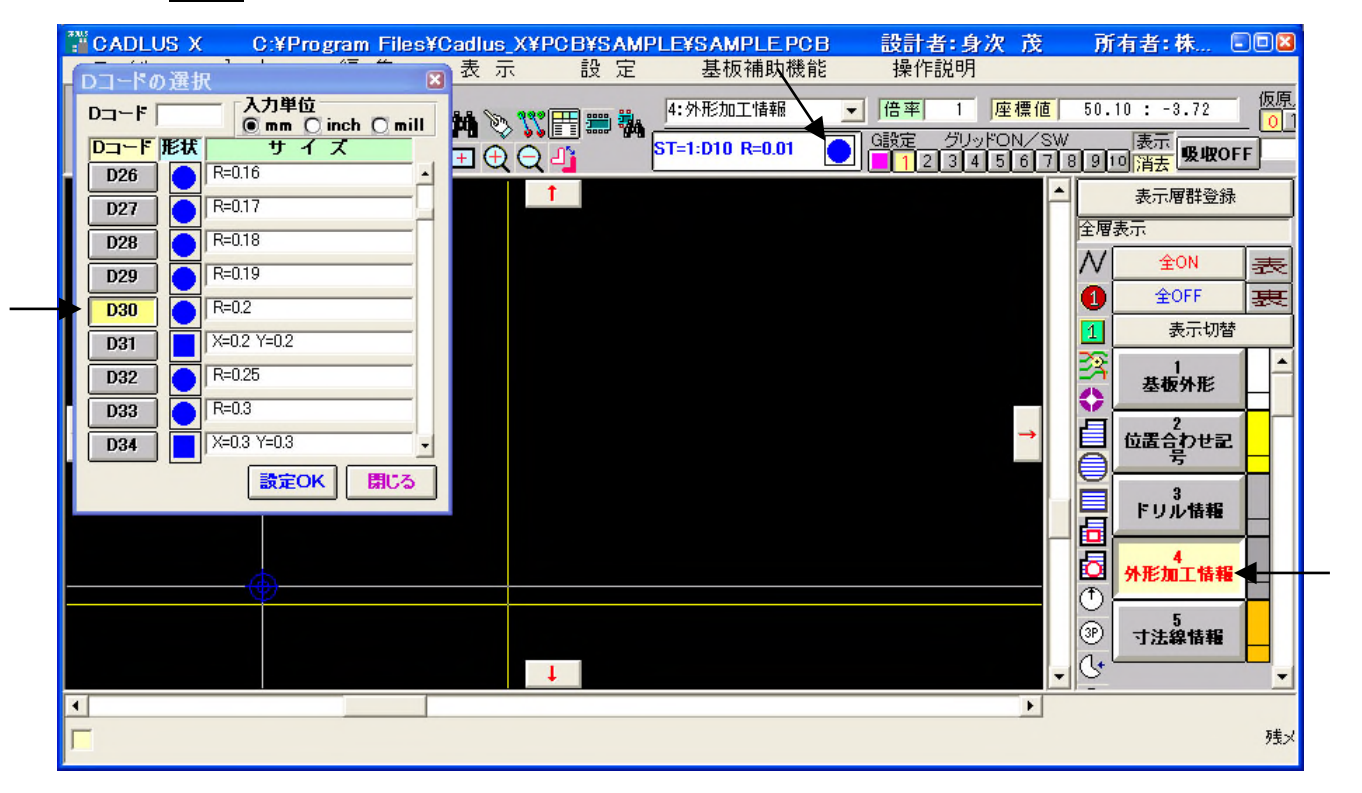

3 Mをクリックします。原点(白いラインの交点、青の2重丸)をクリックして、四角形を描きます。大きさ は後ほど修正しますので、適当でけっこうです。最後に原点をクリックして(下図の状態)、右クリックで直線 描画を終了します。「直線情報表示/変更」ダイアログを閉じます。

| <b>留CADLUS X</b><br>ファイル 入             | <mark>C:¥Pr</mark>  | ogram Files<br>編集         | <mark>(Cadlus)</mark><br>表示 | (¥PCB¥S<br>設                | AMP<br>定 | PLE¥SAMPLE PCB<br>基板補助機能        | <b>設計者:身次</b><br>操作説明                                                                                                    | 茂                                                             | 所有者:株                                                                |                   |
|----------------------------------------|---------------------|---------------------------|-----------------------------|-----------------------------|----------|---------------------------------|----------------------------------------------------------------------------------------------------|---------------------------------------------------------------|----------------------------------------------------------------------|-------------------|
| ▶ ⓑ ₽₀ ₽₀ ₽₀<br>112 <b>↓≤ ≢∕ ॾ S</b> T | ≞⊈ ∠<br><b>58</b> D | ₽₽ Ļ↓ ¥₽ ;<br>₩ ∰ ∰ (     | Ø <b>₩</b> 📎 (              | \$\$° ∰ ∰<br>⊇ - <u>1</u> 1 | *        | 4:外形加工情報<br>ST=1:D30 R=0.2      | <ul> <li>倍率</li> <li>6率</li> <li>6波定</li> <li>グリッドの</li> <li>12345</li> </ul>                                                                  | 標値<br>4/SW<br>6 7 8                                           | 10.16 : 10.16<br>表示<br>9 10 <mark>消去</mark> <b>吸収(</b>               | 仮原_<br>0_1<br>DFF |
| ←                                      | 左: 直                | <ul> <li>「秋の点」</li> </ul> |                             |                             |          | 直線情報<br>単位mm<br>マウス入<br>直前取消(2) | 表示/変更<br>6番目 絶対座標X 10.<br>相対座標X 10.<br>10.<br>相対座標X 10.<br>第 分長 14.<br>角度 45.<br>□<br>□<br>□<br>□<br>□<br>□<br>□<br>□<br>□<br>□<br>□<br>□<br>□ | ×<br>16<br>16<br>16<br>16<br>16<br>16<br>16<br>16<br>16<br>16 | ま示///<br>素示///<br>全//<br>全//<br>全//<br>全//<br>全//<br>全//<br>を//<br>を |                   |

4 メニュー [編集 | 図形属性表示 / 変更] を選びます。先ほど描いた四角形の底辺をクリックします。 「図形属性表示」ダイアログの終点座標 X に 80 と記入して、 変更実行 をクリックします。

| CADLUS X                            | C:¥Program | n Files¥Cadlu | IS_X¥PCB¥SAM | PLE¥SAMPLE PCB                      | 設計者:身次 茂                                   | 所有者:株 💷 🛛                      |
|-------------------------------------|------------|---------------|--------------|-------------------------------------|--------------------------------------------|--------------------------------|
| ファイル ノ                              | 、力 編       | 集 表           | 示 設定         | 基板補助機能                              | 操作説明                                       |                                |
|                                     |            |               | > XI == ₩    | 4:外形加工情報 <u>-</u><br>ST=1:D30 R=0.2 | 倍率  1   <mark>座標値</mark><br>  G設定 グリッドON/S | 108.77 : 80.07 <u>仮原</u><br>01 |
| j ⊡⊴ <b>∔</b> <u>⇒</u> / <b>≋</b> o |            | •••           |              |                                     |                                            |                                |
|                                     |            |               |              |                                     |                                            |                                |
|                                     |            |               |              |                                     |                                            |                                |
|                                     |            |               |              |                                     |                                            | 1 全OFF 表                       |
|                                     |            |               |              |                                     |                                            | 1         表示切替                 |
|                                     |            |               |              | 図形属 1                               | 生表示 3400                                   |                                |
|                                     |            |               |              | <b>層名称</b><br>直線                    | <u>4:外形加工情報</u><br>1番目                     | ◆ 基 做 外 形                      |
| ←                                   |            |               |              |                                     | R                                          | 目 位置合わせ記                       |
|                                     |            |               |              |                                     | 0.2                                        |                                |
|                                     |            |               |              | 始泉/単幅                               | 0.0                                        | 3<br>ドリル情報                     |
|                                     |            |               |              | 終点座標                                | × 80                                       |                                |
|                                     |            |               |              |                                     | 0                                          | ● <u>外形加工情報</u>                |
|                                     | Ť          |               |              | 角度                                  | 0.0                                        |                                |
|                                     |            |               |              | □ 線 分 長<br>□ 位置□                    | 68.58(213.36)                              |                                |
|                                     |            |               | +            |                                     | · 図形表示                                     | <u> </u>                       |
| 国性表示・変更                             |            | の選択画面を表       | テレキオ         | 変更実                                 | 行終了                                        | 残火                             |
| 周性表示・変更                             | 左: D그-h    | の選択画面を表示      | 示します         |                                     |                                            | <b>ク</b> 長メ                    |

同様に四角形の上辺をクリックして、始点座標 X を 80、始点座標 Y を 50、終点座標 Y を 50 にして、 変更実行をクリックします。終了ボタンで「図形属性表示」ダイアログを閉じます。

| <mark>アイル 入</mark>                                                                                                    | <mark>C:¥Program</mark><br>力  編   | Files¥Cadlu<br>集 表     | s_X¥PCB¥SAMI<br>示  設 定 | PLE¥SAMPLE PCB<br>基板補助機能                                                                                                    | 設計者:身次 茂<br>操作説明                                                    | 所有者:株 🔲 🛛                                                                          |
|----------------------------------------------------------------------------------------------------|-----------------------------------|------------------------|------------------------|----------------------------------------------------------------------------------------------------|---------------------------------------------------------------------|------------------------------------------------------------------------------------|
| <ul> <li>Image: A state of the state of the state</li></ul> | uµ ⊄ #  .<br><mark>8</mark> D — # | ¦ 🏪 🐖 🚧 Ѷ<br>፤ ∽ → 🖽 🤆 | > \\                   | 4:外形加工情報<br>ST=1:D30 R=0.2                                                                                                    | 倍率  1 <mark>座標値</mark><br>  G設定 <u>グリッドON/S'</u><br>  1 2 3 4 5 6 7 | 97.58 : 22.68 <u>仮原</u><br>W 表示<br>8 9 10 <mark>消去</mark> 吸収OFF                    |
|                                                                                                    |                                   |                        | t                      |                                                                                                    |                                                                     | ▲ 表示層群登錄<br>全層表示<br>▲ 全層表示<br>▲ 全のN 表表<br>▲ 全のFF 表表<br>1 表示切替                      |
| ę                                                                                                    |                                   |                        |                        | 図形属<br> <br> <br> <br> <br> <br> <br> <br> <br> <br> <br> <br> <br> <br> <br> <br> <br> <br> <br>                                                                                                     | 生表示 3406<br><u>4·外形加工情報</u><br>3番目 ÷<br>R<br>02                     |                                                                                    |
|                                                                                                    | <b>.</b>                          |                        |                        | ば<br>「<br>加点<br>原標<br>「<br>マ<br>「<br>マ<br>「<br>マ<br>「<br>マ<br>「<br>マ<br>「<br>マ<br>「<br>マ<br>「<br>マ<br>「<br>マ<br>「<br>マ<br>「<br>マ<br>「<br>マ<br>「<br>マ<br>「<br>「<br>マ<br>「<br>「<br>マ<br>「<br>「<br>マ<br>「<br>「<br>マ<br>「<br>「<br>、<br>」<br>「<br>、<br>「<br>、<br>」<br>、<br>」<br>、<br>」<br>、<br>」<br>、<br>、<br>、<br>」<br>、<br>、<br>、<br>、<br>、<br>、<br>、<br>、<br>、<br>、<br>、<br>、<br>、 | X 80<br>50<br>X 0<br>50<br>50<br>8<br>0                             | ■ Fリル情報<br>■<br>→<br>・<br>・<br>・<br>・<br>・<br>・<br>・<br>・<br>・<br>・<br>・<br>・<br>・ |
| ▲<br>属性表示・変更 「                                                                                                    | 左: 現在選択                           | 層の指定、及び基               | ↓                      | 角度<br>線分長<br>「協力長」<br>「部品内<br>「部品内<br>変更到<br>た。                                                                                                    | 180.0<br>68.58(226.4547)<br>ク 前除ロック<br>図形表示<br>新子 終了                | ③<br>寸法線情報<br>・<br>・<br>・<br>・<br>・<br>・<br>・<br>・<br>・<br>・<br>・<br>・<br>・        |

5 メニュー [編集 | コピー] を選びます。 層間コピーON にチェックをします。 -> 11:共通レジスト にします。 処理実行 をクリックします。

| CADLUS X      | C:¥Program                | Files¥Cadlu | S_X¥PCB¥SA                            | MPLE¥S/              | AMPLE POI        | B 設計:                          | 皆:身次茂                                        | 所有者: 树                                  | 💷 🛛                                |
|---------------|---------------------------|-------------|---------------------------------------|----------------------|------------------|--------------------------------|----------------------------------------------|-----------------------------------------|------------------------------------|
| ▶ • • • • • • | ノ 神<br>峰 4 器 Ц<br>誌 D 興 再 | ± α :       | ╷╷╷╷╷╷╷╷╷╷╷╷╷╷╷╷╷╷╷╷╷╷╷╷╷╷╷╷╷╷╷╷╷╷╷╷╷ | 型<br>4:外形<br>ST=1:D: | 的工情報<br>30 R=0.2 | ○ 操作<br>(倍率) G設定 1 2           | 記9月<br>1 <u>座標値</u><br>グリッドON/S<br>3 4 5 6 7 | 96.43 : 37.<br>W 表示<br>8 9 10 <u>清表</u> | 89 仮原<br>89 01<br><b>&amp;収OFF</b> |
|               |                           | Ē           | E標入力 ( 赦<br>X: ]                      | 値入力後<br>mm Y:┌       | 、Enterを、<br>mm   | 、押して下さ(<br>絶対座標 ▼              | 、1) 🔀<br>閉じる                                 | ▲ 表示層<br>全層表示                           | 群登録                                |
|               |                           |             |                                       | 7                    |                  |                                |                                              | 1         素                             | 天     天       下     表       示切替    |
|               |                           |             |                                       |                      | 編集処理<br>5/0/1    | ■<br>byh 】ライン接                 | 続↓ テシータ・ロック                                  |                                         | ▲<br>「ッドR付」                        |
| t l           |                           |             |                                       |                      | ミラー 選択           | ▲ 直線編集<br>削除                   | ▲返北~                                         | 文字変更 破;<br>移動 回車                        | 線化 -                               |
| (             | Ð                         |             |                                       |                      |                  | ビー ON 絶対<br>- ドを現在<br>フラードに オフ | 村座標×                                         | <br>0<br>0                              |                                    |
|               |                           |             | Ţ                                     |                      | 4:外形加            |                                | ・<br>11:共通レジスト                               | -                                       |                                    |
|               | 左: 選択図形                   | のコピー先を、キ    | =ーボードより指定                             | ミレて下さい               | Y .              |                                | 処理実行                                         | キャンセル                                   |                                    |

「はい」をクリックします。

| コピー確認                           |  |
|---------------------------------|--|
| 「4層外形加工情報」の全データを⊐ピーします。よろしいですか? |  |
| はいいえ                            |  |

6 メニュー [編集 | 図形属性表示/変更] を選びます。四角形の辺をクリックします。層名称が「11:共通レジスト」でない場合は、次 をクリックします。共通レジストの線幅は 0.5mm にすることになっているため、D コードを 39 にします。変更実行 をクリックします。「図形属性表示」ダイアログを閉じます。

| <mark>習 CADLUS X</mark><br>ファイル 入    | C:¥Program<br>力 編    | Files¥Cadlu<br>集 表            | <mark>ɪs_X¥PCB¥SAM</mark><br>示  設 定 | IPLE¥SAMPLE PCB<br>基板補助機能                                                                                                    | 設計者:身次 茂<br>操作説明                                                                                                    | 所有者:株 💷 🛚                                                                                                    |
|--------------------------------------|----------------------|-------------------------------|-------------------------------------|----------------------------------------------------------------------------------------------------|----------------------------------------------------------------------------------------------------|----------------------------------------------------------------------------------------------------|
| ▶ ⓑ ₽₀ ₽₀ ₽₀<br>12 <b>↓≤ ≝⁄ €</b> ST | iui ⊄ 🏭 🖡<br>₨ D 🛄 ₱ | ¦ <b>']] ⊮∰∰</b> )<br>i ∽ ⊡ ( | > <mark>\(</mark>                   | 11:共通レジスト<br>ST=1:D30 R=0.2                                                                                                    | <ul> <li>倍率 1 座標値</li> <li>G設定 グリッドON/S</li> <li>1 2 3 4 5 6 7</li> </ul>                                                                                                    | 111.64 : 80.35 <u>仮原。</u><br>W 表示<br>8 910 <mark>消去</mark> 吸收OFF                                                                                                    |
|                                      |                      |                               |                                     | <ul> <li>図形属作</li> <li>層名称</li> <li>直線</li> <li>Dコード:</li> <li>39</li> <li>姑点 転標</li> <li>茶点 座標</li> <li>茶点 座標</li> <li>第</li> <li>第</li> <l< th=""><th>生表示 4101<br/>11:共通レジスト<br/>2番目 -<br/>R<br/>0.5<br/>× 80<br/>0.0<br/>× 800<br/>50.0<br/>2 50.0<br/>2 50.0</th><th><ul> <li>● 10 () / 月去 (二山山)</li> <li>● 表示「層群登録</li> <li>全層表示</li> <li>● 全のFF 表更</li> <li>● 全のFF 表更</li> <li>● 素示切替</li> <li>10 ホールキャラ</li> <li>● オールキャラ</li> <li>● オールキャラ</li> <l< th=""></l<></ul></th></l<></ul> | 生表示 4101<br>11:共通レジスト<br>2番目 -<br>R<br>0.5<br>× 80<br>0.0<br>× 800<br>50.0<br>2 50.0<br>2 50.0 | <ul> <li>● 10 () / 月去 (二山山)</li> <li>● 表示「層群登録</li> <li>全層表示</li> <li>● 全のFF 表更</li> <li>● 全のFF 表更</li> <li>● 素示切替</li> <li>10 ホールキャラ</li> <li>● オールキャラ</li> <li>● オールキャラ</li> <l< th=""></l<></ul> |
| 一种住获小、发史                             | 左, 01-1              | の通知画面で表                       | NURY                                |                                                                                                    |                                                                                                    | 127                                                                                                    |

7 メニュー [ファイル | 保存] を選びます。

| PCB パイナリーン                                                        | ファイルを保存する                                                                                                    | 5                              |    |   |       |   | 28             |
|-------------------------------------------------------------------|----------------------------------------------------------------------------------------------------|--------------------------------|----|---|-------|---|----------------|
| 保存する場所①:                                                          | C PCB                                                                                                    |                                |    | • | + 🗈 💣 |   |                |
| 最近使ったファイル<br>デスクトップ<br>デスクトップ<br>マイドキュメント<br>マイニンピュータ<br>マイネットワーク | SAMPLE<br>SAMPLE_Bac<br>DEMO-INFLC<br>DEMO-INFLC<br>DEMO-INFLC<br>DC<br>TR<br>DC<br>C<br>C<br>C<br>C<br>C<br>C<br>C<br>C<br>C<br>C<br>C<br>C<br>C<br>C<br>C<br>C<br>C<br>C | k<br>)W01<br>)W01_Back<br>)W03 | CN |   |       |   |                |
|                                                                   | ファイル名( <u>N</u> ):<br>ファイルの種類( <u>T</u> ):                                                                                                    | SAMPLE.PC<br>PCBバイナリ           | 3  |   |       | • | 保存(5)<br>キャンセル |

| はい をクリックします。                  |   |  |  |  |  |
|-------------------------------|---|--|--|--|--|
| 上書き保存確認                       | 0 |  |  |  |  |
| 同一基板名が有ります。上書きしますか?。          |   |  |  |  |  |
| (はい( <u>)</u> いいえ( <u>N</u> ) |   |  |  |  |  |

8 メニュー [ファイル | 処理終了] で CADLUS X を終了します。

問合せ先 身次 茂(みつぎ しげる) E-mail: mitsugi@mbeware.com